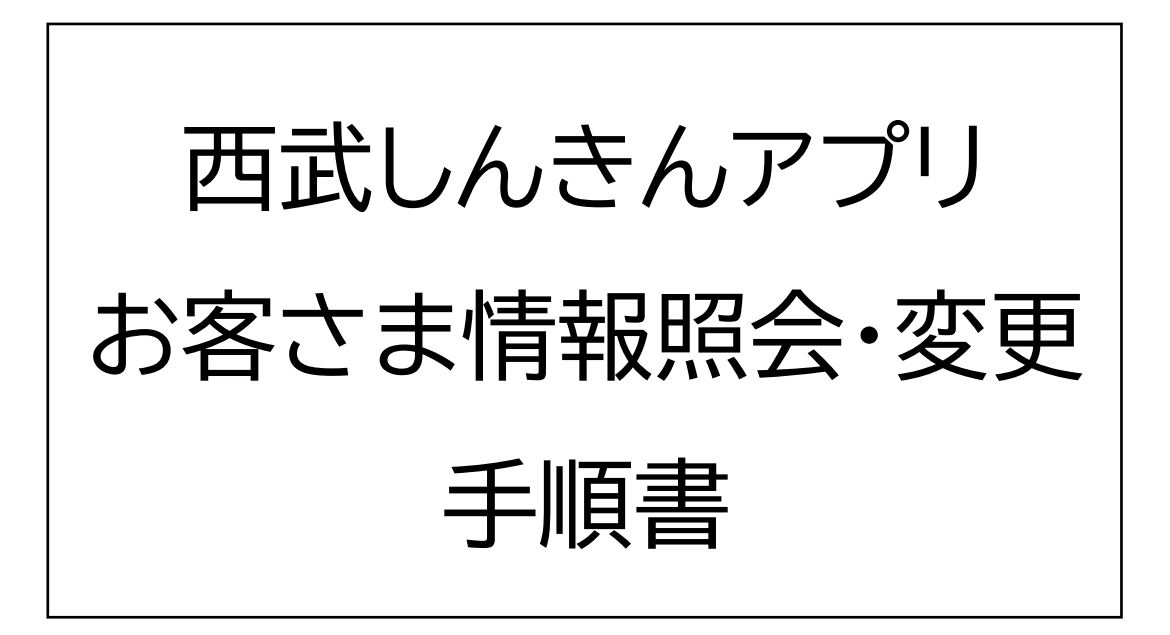

2025年3月

西武信用金庫

### はじめに

- ・生体認証をご利用いただく場合は基本操作手順書を 参照し、設定を行ってください。
- ・お客さま情報の変更にはマイナンバーカードまたは
   運転免許証が必要になる場合があります。

## 目次

| <u>1.お客様情報の照会・変更</u> | 3 |
|----------------------|---|
| <u>2.変更内容の入力</u>     | 5 |
| 3.本人確認               | 7 |
| <u>4.お取引目的の確認1</u>   | 4 |
| <u>5.変更申請完了1</u>     | 5 |
| <u>6.変更申請の取り消し1</u>  | 6 |

# (1) ホーム画面下の「メニュー」からお手続き欄の 「お客さま情報照会・変更」をタップします。

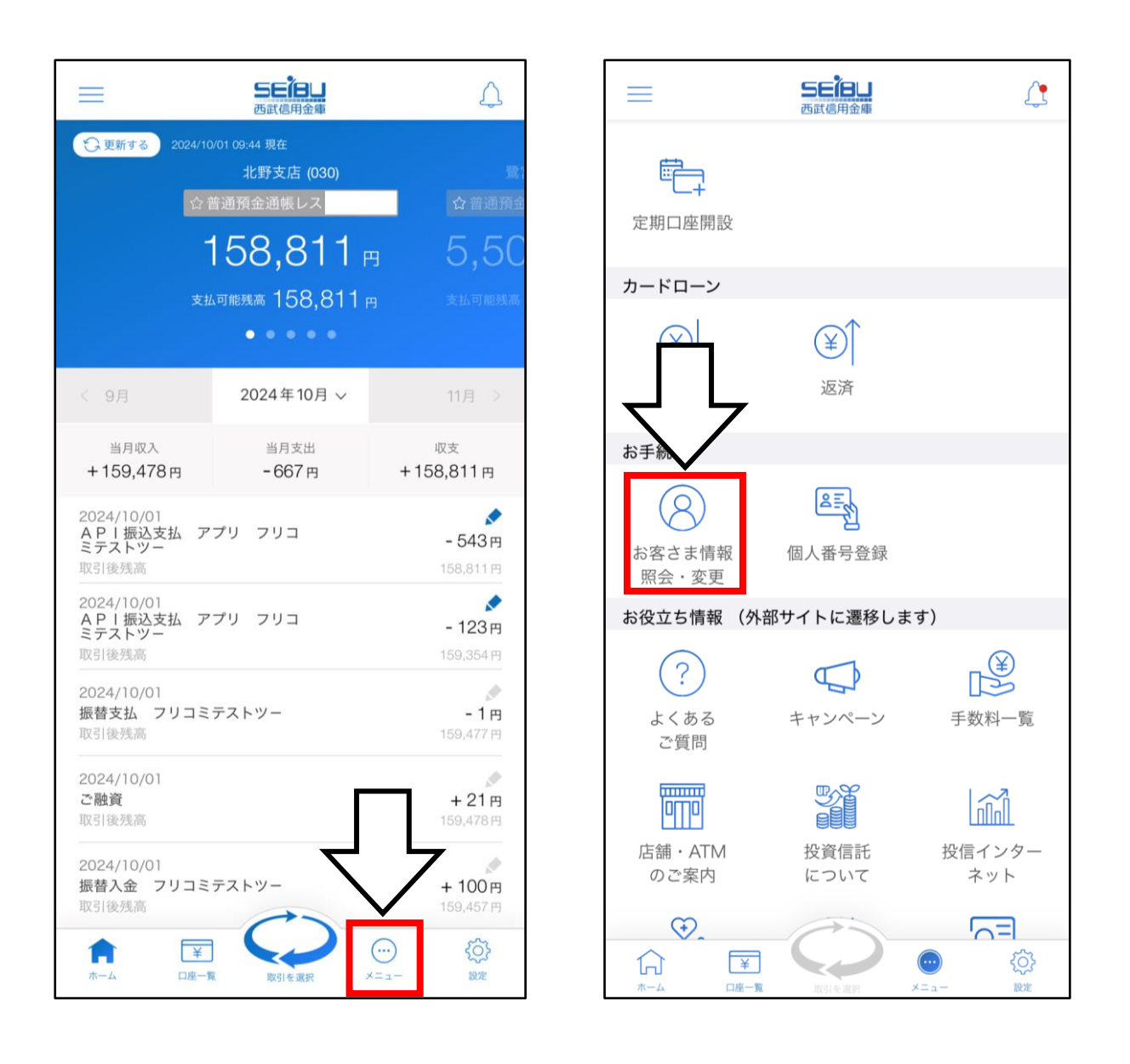

### (2) お客さま情報が表示されます。

画面最下部の「変更手続きに進む」をタップするとお客さま情報の変更申請を行うことができます。

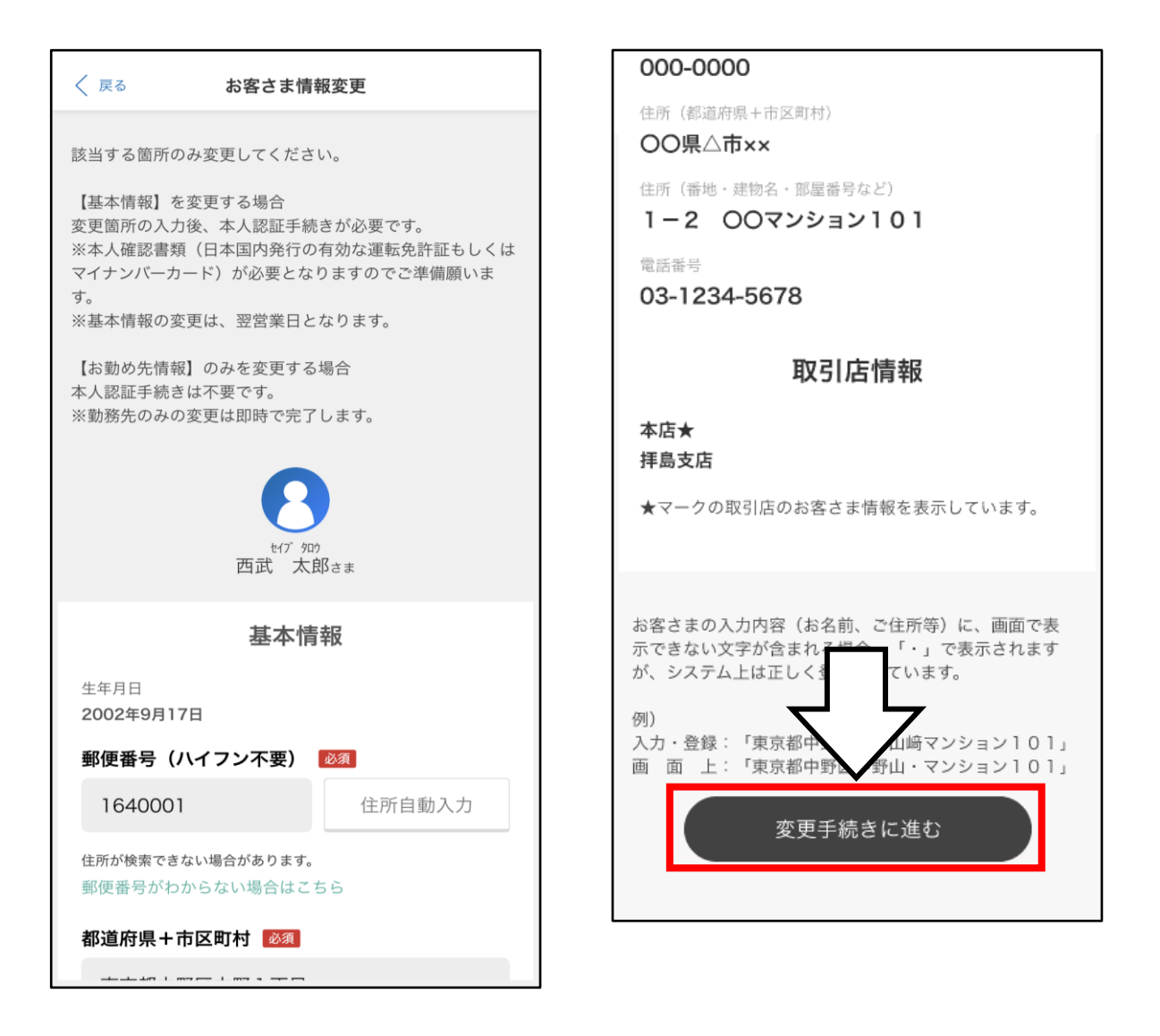

## ※ メールアドレスの変更時は「メールアドレスを 変更する場合はこちら」をタップしてください。

#### 2.変更内容の入力

### (3) 変更したい項目を入力し、「次へ」をタップします。

|                                                                                                    | ⟨ 戻る お客さま情報変更                                                                                                    |
|----------------------------------------------------------------------------------------------------|----------------------------------------------------------------------------------------------------|
| 該当する箇所のみ変更してください。<br>【基本情報】を変更する場合<br>変更箇所の入力後、本人認証手続きが必要です。<br>※本人確認書類(日本国内発行の有効な運転免許証もしくは<br>マイナンバーカード)が必要となりますのでご準備願いま<br>す。<br>※基本情報の変更は、翌営業日となります。<br>【お勤め先情報】のみを変更する場合<br>本人認証手続きは不要です。<br>※勤務先のみの変更は即時で完了します。 | <ul> <li>住所(都道府県+市区町村)</li> <li>○○県△市××</li> <li>住所(番地・建物名・部屋番号など)</li> <li>1-2 ○○マンション101</li> <li>数字・-(ハイフン)については、半角での入力も可能です。</li> <li>電話番号</li> </ul> |
| <b>1</b><br>t(7 <sup>)</sup> 900<br>西武 太郎さま                                                                                                    | 取引店情報<br><sup>北野支店★</sup>                                                                                                    |
| 基本情報<br><sup>生年月日</sup><br>2002年9月17日<br>郵便番号(ハイフン不要)  図                                                                                                    | 鷺宮支店<br>★マークの取引店のお客さま情報を表示しています。<br>本アプリに登録いただいているお取引店の情報をすべて変更し<br>ます。上記以外にお取引店がある場合は、窓口などでお手続き<br>ください。                                                 |
| 1640001 住所自動入力                                                                                                    |                                                                                                    |
| 住所が検索できない場合があります。<br>郵便番号がわからない場合はこちら                                                                                                    | ×~                                                                                                    |
| 都這附集+市区町村 <mark>1000年</mark>                                                                                                    |                                                                                                    |

### ※ 本人確認が未済のお客さまは自宅電話番号、

携帯電話番号、勤務先情報のみ変更が可能です。

(4)入力した変更内容が赤字で表示されるため、
 ご確認のうえ「変更する」をタップします。
 電話番号や住所などの基本情報を変更される
 場合は本人確認が必要です。

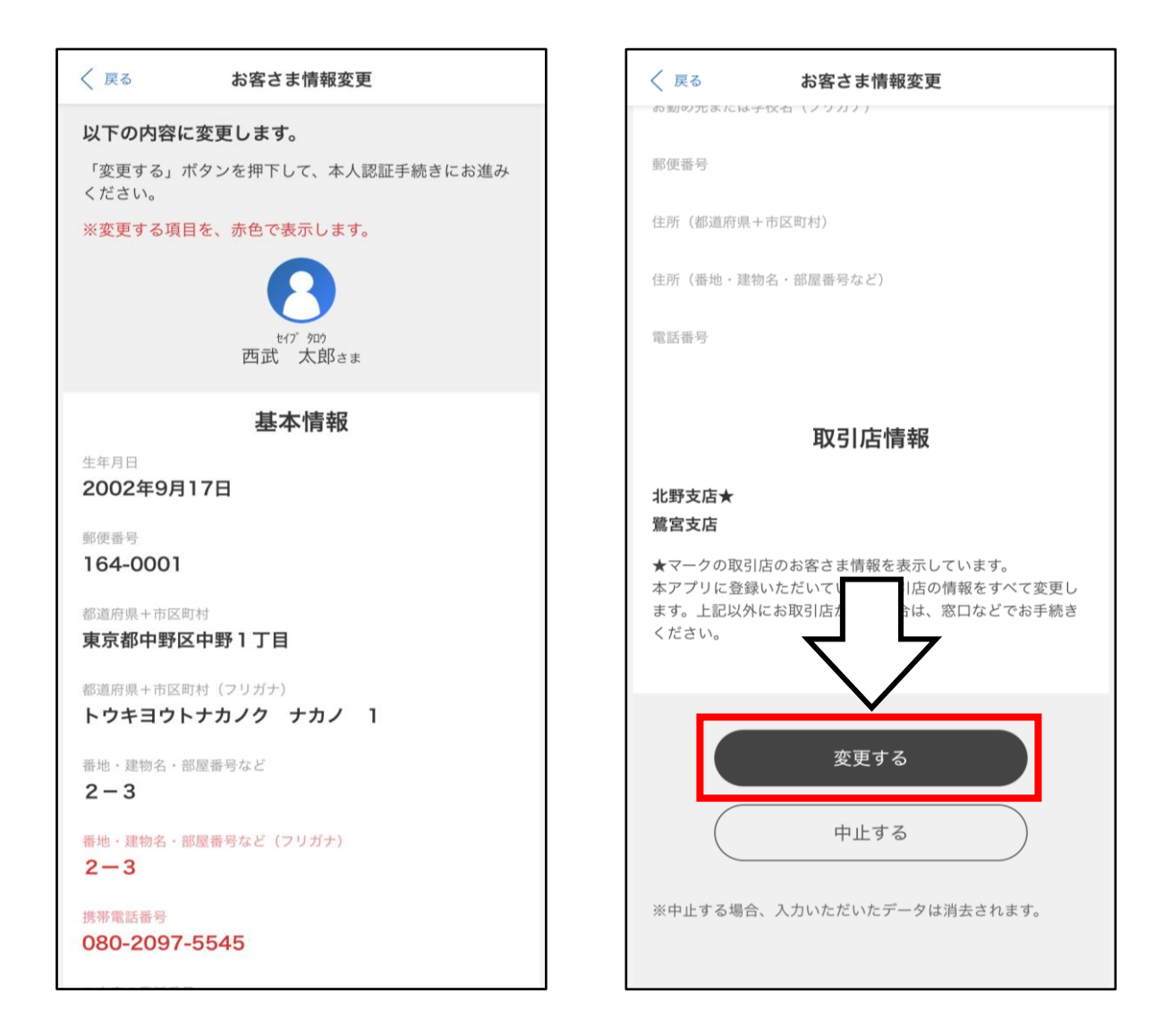

#### (5) (電話番号や住所を変更する場合)

「ご利用規約」をご確認のうえ、チェックボックスにチェックをつけます。

本人確認書類と認証方法を選択してから「次へ」を タップし、画面の案内に従って認証を行います。

| 本人認証                                                                                                    | 本人認証                                                                                                    |  |  |
|----------------------------------------------------------------------------------------------------|----------------------------------------------------------------------------------------------------|--|--|
| ご利用端末での本人認証を行います。                                                                                         | 本人確認書類、および確認方法を選択して、「次へ」ボ<br>タンを押してください。                                                                  |  |  |
| 本人確認書類(日本国内発行の有効な運転免許証もしくは<br>マイナンバーカード)が必要となりますのでご準備くださ<br>い。                                            | <b>運転免許証</b><br>運転免許センター等で登録した運転免許証の暗証番号<br>(数字4桁・2種類)はおわかりですか?                                           |  |  |
| ※以下の情報が異なる場合は、変更できませんのでご<br>注意ください。<br>【住所変更ありの場合】<br>ご入力の住所と本人確認書類の住所<br>【住所変更なしの場合】<br>お届けの住所と本人確認書類の住所 | <ul> <li>しいい(ICチップの読取)</li> <li>いいえ(運転免許証をカメラで撮影)</li> <li>マイナンバーカード</li> </ul>                           |  |  |
| 西武信用金庫では、本人認証のための面像収集・保管を株<br>式会社 Liquidに委託しております。<br>本人認証にあたり、以下のご利用規約をご確認ください。                          | マイナンバーカード受取時に登録した署名用電子証明書<br>の暗証番号(英数字6~16文字)はおわかりですか?                                                    |  |  |
| <u>本人認証ご利用規約</u><br>✓ 「ご利用規約」の内容を確認し、同意します。                                                               | <ul> <li>○ いいえ(ICチップの読取)</li> <li>○ いいえ(マイナンバーカードをカメラで撮影)</li> <li>※券面とIC読取情報の住所・氏名が異なる場合や、ICチ</li> </ul> |  |  |
| 本人確認書類、および確認方法を選択して、「次へ」ボ<br>タンを押してください。                                                                  | ップの読取ができない場合はカメラで撮影を選択してく<br>ださい。                                                                         |  |  |
| 運転免許証                                                                                                    | 77.0                                                                                                    |  |  |
| 運転免許センター等で登録した運転免許証の暗証番号<br>(数字4桁・2種類)はおわかりですか?                                                           |                                                                                                    |  |  |
| <ul> <li>しいいく(ICチップの読取)</li> <li>いいえ(運転免許証をカメラで撮影)</li> </ul>                                             |                                                                                                    |  |  |
| マイナンバーカード                                                                                                 |                                                                                                    |  |  |

# (6) 画面の案内に従い、運転免許証の表面を撮影 します。

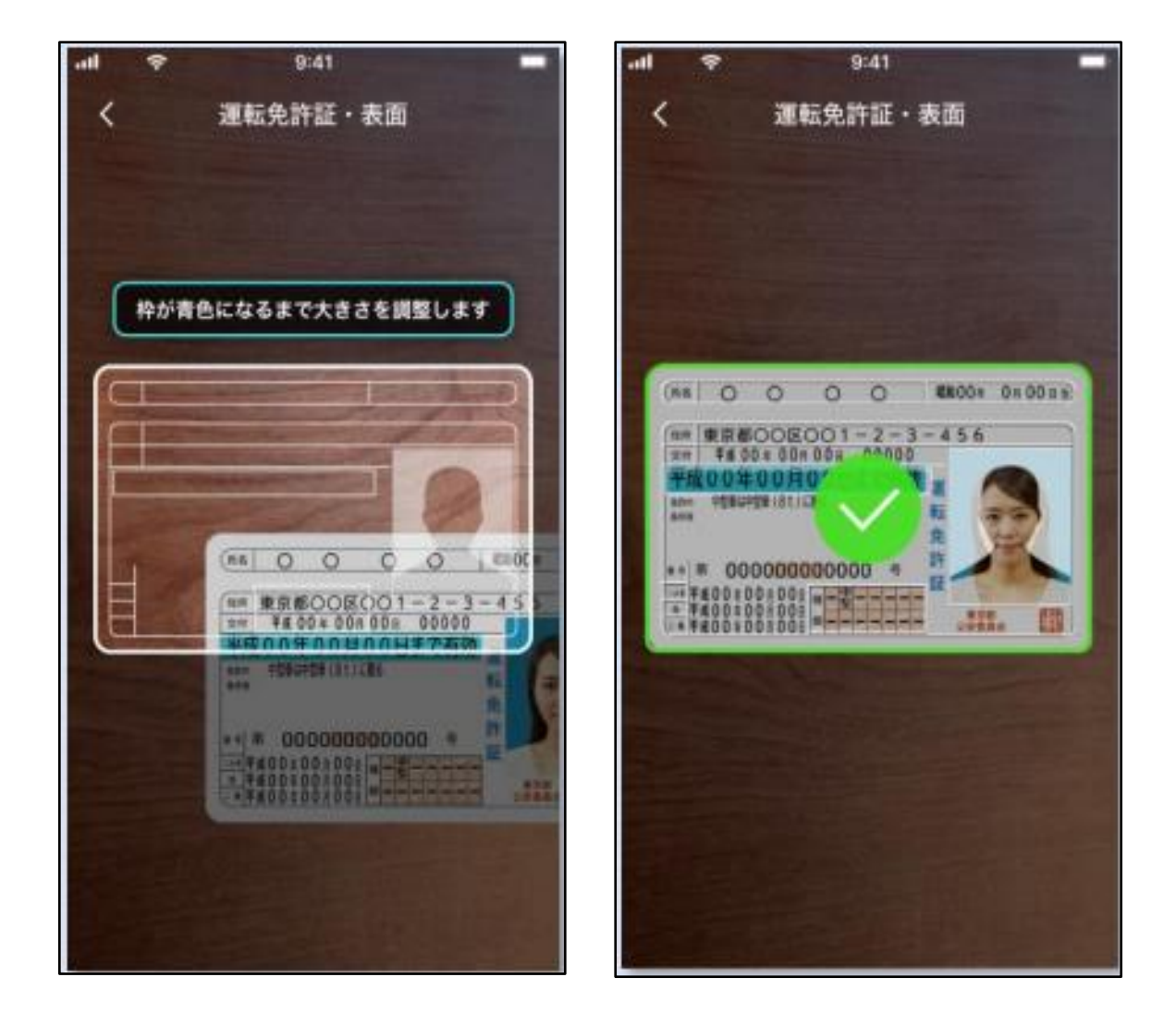

※ (5)で選択された本人確認書類と認証方法に よって手順が異なります。 ここでは運転免許証を撮影する場合の手順を 記載しています。

(7) 運転免許証を傾け、厚みを撮影します。

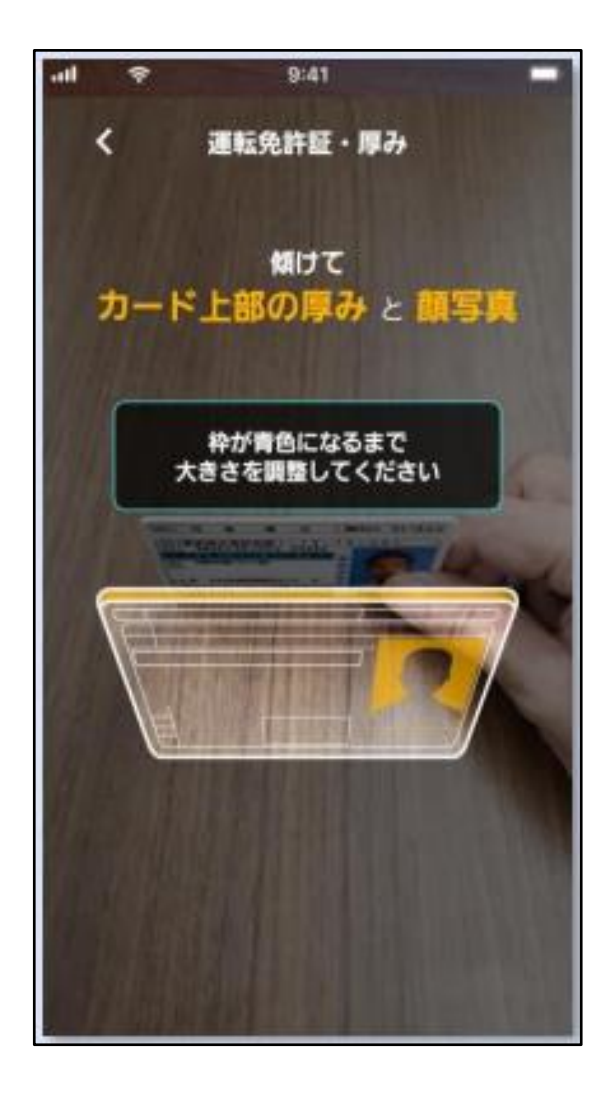

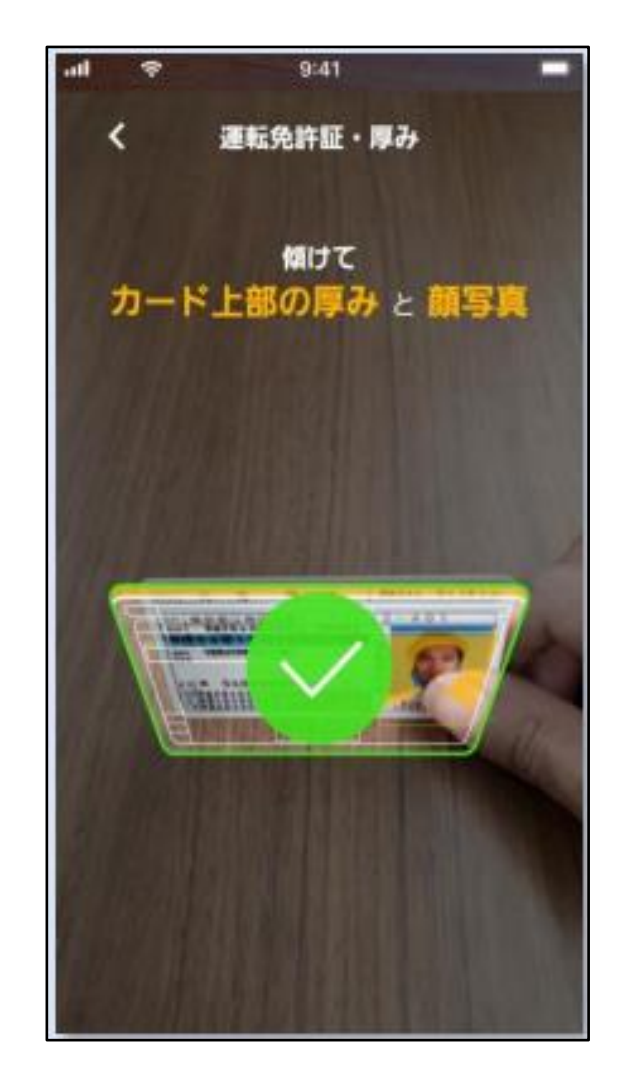

(8) 運転免許証の裏面を撮影します。

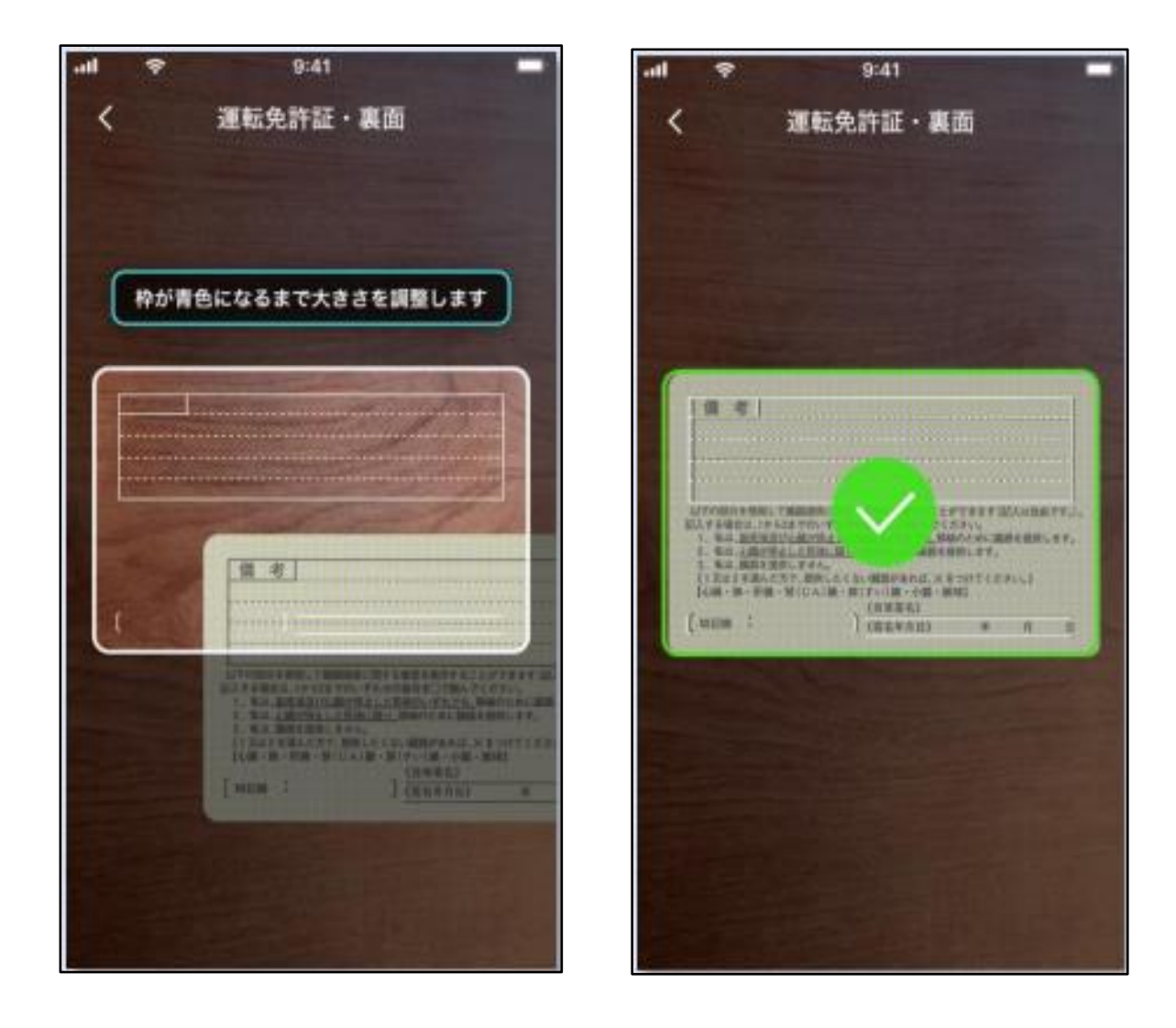

(9) お客さまの顔を正面から撮影します。

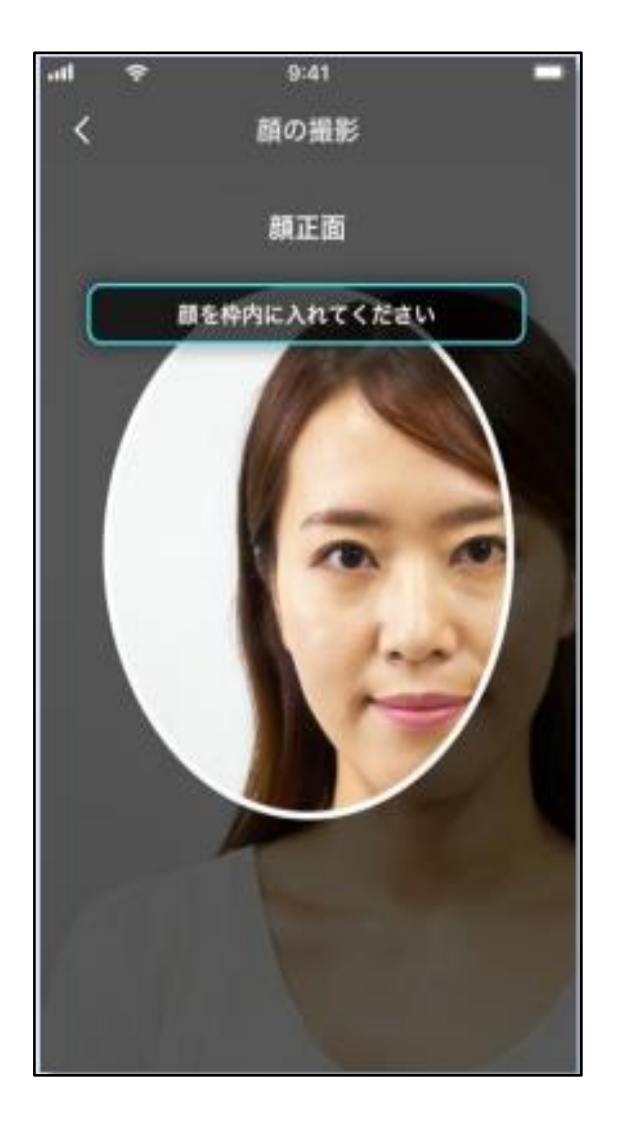

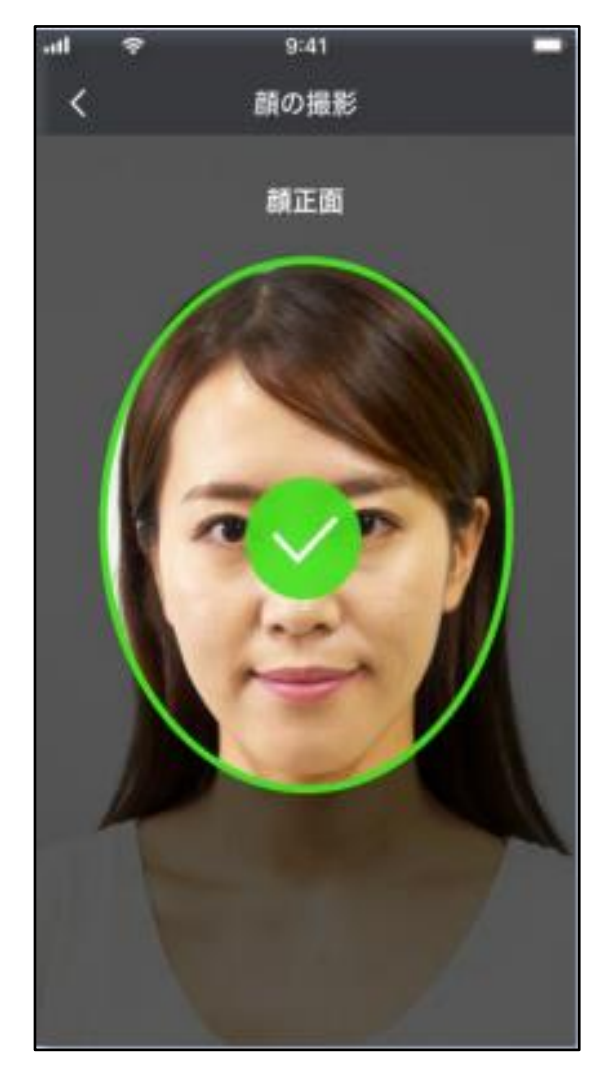

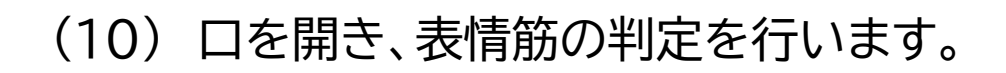

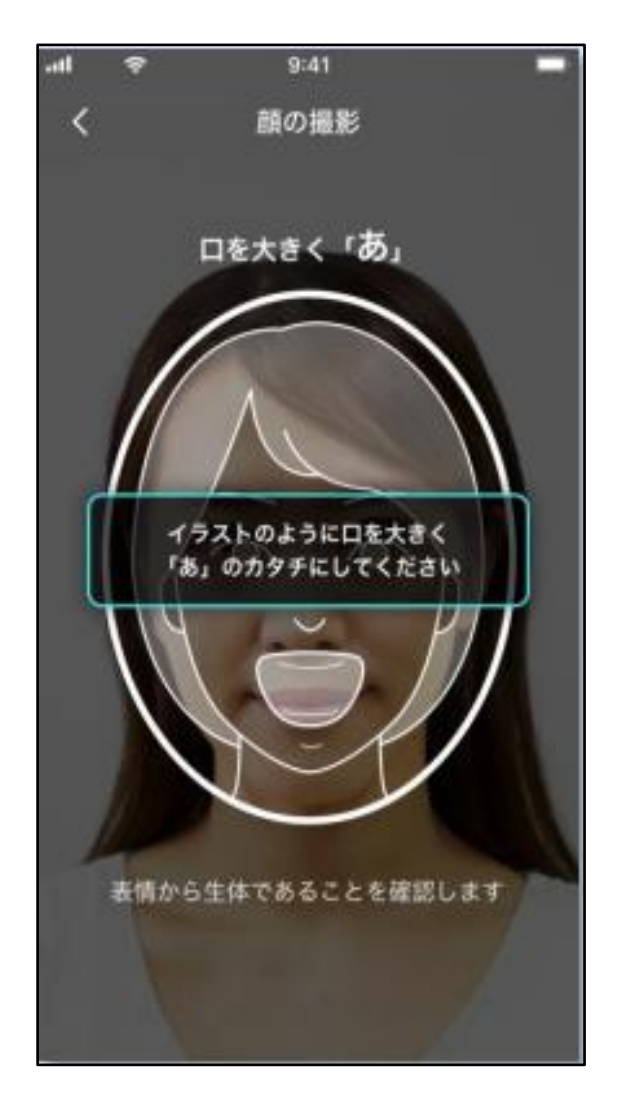

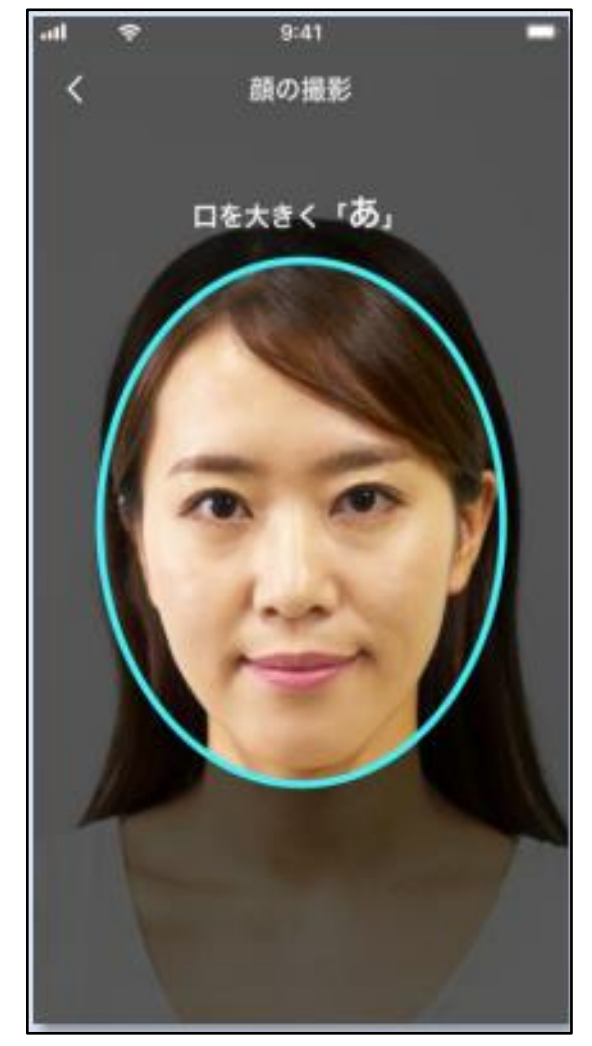

# (11) 画面に顔を近づけ、光の反射による判定を 行います。

以上で本人確認手続きは完了です。

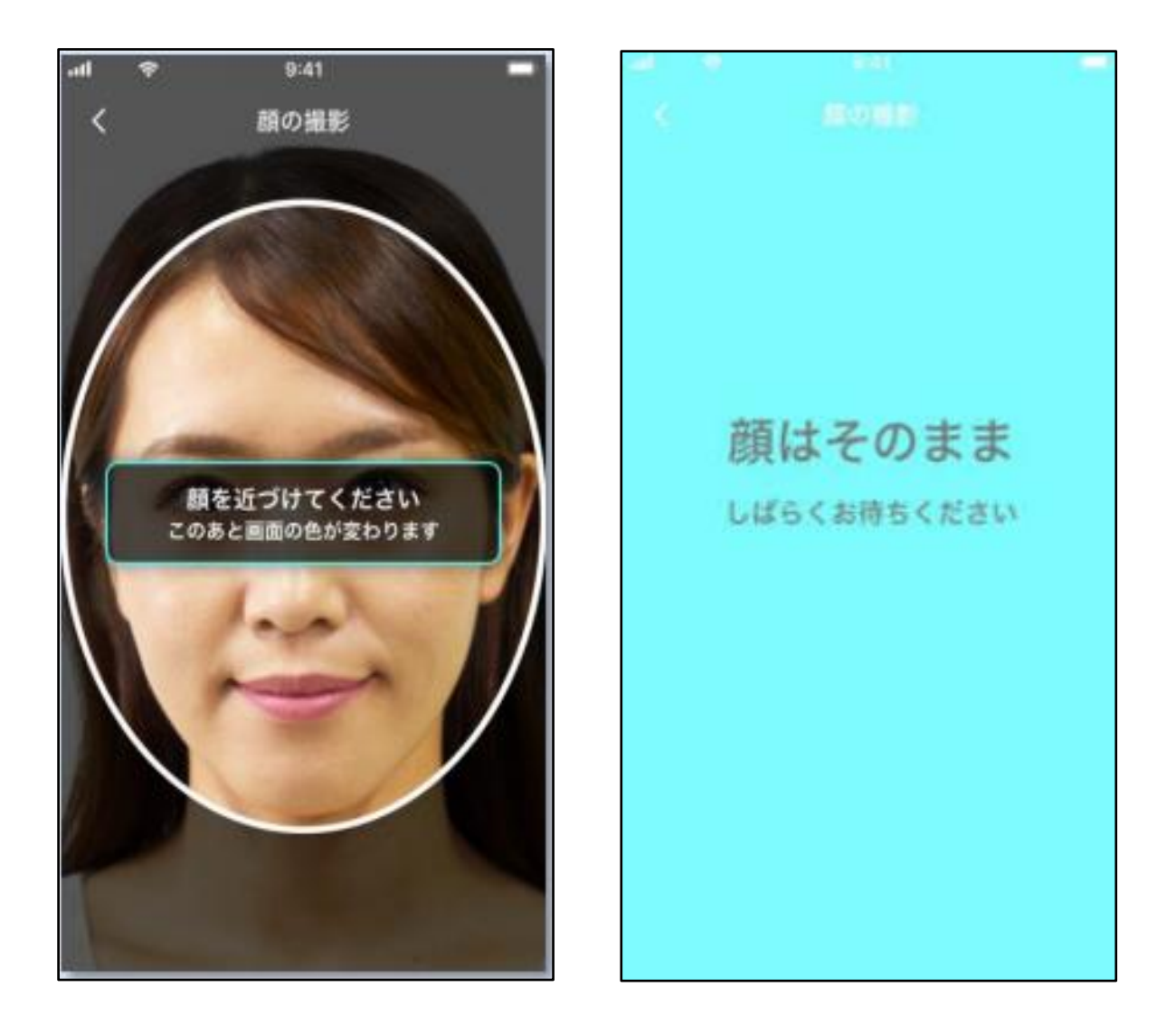

# (12) お取引目的とご職業をドロップダウンから 選択し、「次へ」をタップします。

| 16:14               |                             | all 4G <b>83</b> |
|---------------------|-----------------------------|------------------|
| く 戻る                | お客さま情報変更                    |                  |
|                     | ご確認のお願い                     |                  |
| 法令に基づき、<br>(法令:犯罪に。 | 次の事項についてお届け<br>よる収益の移転防止に関す | ください。<br>「る法律)   |
| <b>お取引目的</b> 選択してくり | 8月<br>ださい                   |                  |
|                     |                             |                  |
| ご職業 1055            | ださい                         |                  |
| 22                  | 72<br>                      |                  |
|                     | <u>م</u> ر م                |                  |
|                     |                             |                  |
|                     | $\dashv$ $\vdash$           |                  |

### (13) 変更の申請が完了すると、変更の受け付け

### 完了の画面が表示されます。

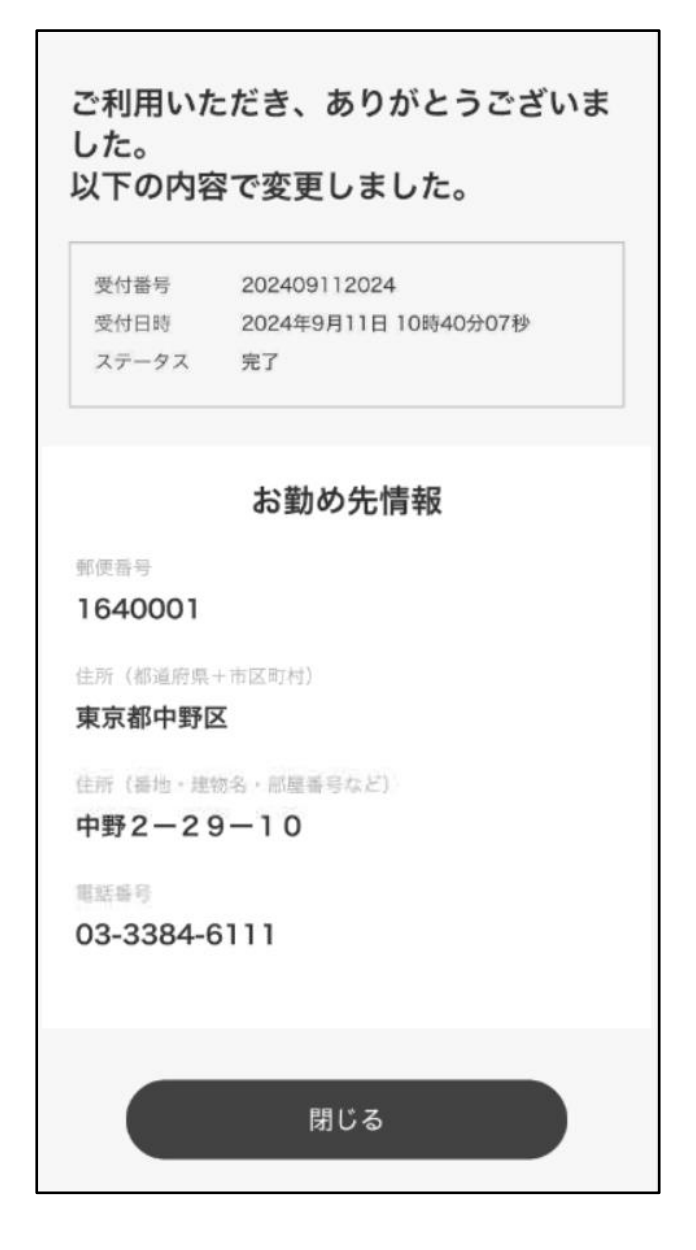

※ 変更の申請が完了した状態であり、実際に変更 されるのは翌営業日以降です。

# (14) お客さま情報照会画面最下部の「変更を取り 消す」をタップすると、変更を申請した当日中に 限り申請の取り消しが行えます。

| 000-0000                                                                                                    | 通常                                                              | ſ | 住所(都道府県+市区町村)                                                                                                    | 変更申請中                       |
|----------------------------------------------------------------------------------------------------|-----------------------------------------------------------------|---|----------------------------------------------------------------------------------------------------|-----------------------------|
| 住所(都道府県+市区町村)<br><b>〇〇県△市××</b><br>住所(番地・建物名・部屋番号など)<br><b>1-2 〇〇マンション10</b><br>電話番号<br><b>03-1234-5678</b>   | 0 1                                                             |   | <ul> <li>○○県△市××</li> <li>住所(番地・建物名・部屋番号など)</li> <li>1-2 ○○マンション101</li> <li>電話番号</li> <li>03-1234-5678</li> </ul>   |                             |
| 取引店情報                                                                                                    |                                                                 |   | 取引店情報                                                                                                    |                             |
| 本店★<br>拝島支店<br>★マークの取引店のお客さま情報を表示しています。                                                                       |                                                                 |   | 本店★<br>拝島支店<br>★マークの取引店のお客さま情報を表示しています。                                                                              |                             |
| お客さまの入力内容(お名前、ご<br>「示できない文字が含まれる場合、<br>が、システム上は正しく登録されて<br>例)<br>入力・登録:「東京都中野区中野<br>画 面 上:「東京都中野区中野<br>変更手続きに | 住所等)に、画面で表<br>「・」で表示されます<br>ています。<br>山崎マンション101」<br>山・マンション101」 |   | お客さまの入力内容(お名前、ご住所<br>示できない文字が含まれる場合、「・<br>が、システム上は正しく登録されてい<br>例)<br>入力・登録:「東京都中野区中野山崎<br>面 正:「東京都中野区中野山・<br>変更を取り消す | 待)に、画面で表<br>」で表示されます<br>ます。 |